# eVoucher 6.4 Getting Started and Creating a Single Login Profile

This document should only be needed once to set up your Single Login Profile (SLP). Once you have completed the steps below, you will be able to log in to your eVoucher account using your email and password. This process should only take about 5-10 minutes.

### Accessing the CJA eVoucher Program

The email address used to create your Single Login Profile (SLP) must belong to the person accessing eVoucher and must be unique. Your email address will be the only way to access eVoucher. The only emails that will go to this email related to eVoucher are password reset emails or emails regarding changes to your Single Login Profile. You cannot use a "firm" email address that is used for multiple attorneys (i.e. staff@firm.com). Each attorney should use their own email address. This does NOT change the email addresses listed in your eVoucher court profile. The email addresses in your court profile are where rejection or payment emails will be delivered.

Step 1

Upon receipt of the email with your eVoucher username and password, follow these steps:

Go to the eVoucher website:

https://evsdweb.ev.uscourts.gov/CJA azx prod/CJAeVoucher/Logon.aspx

**Bookmark this page in your favorite browser.** Note: Internet Explorer is being phased out, so we recommend Chrome or Firefox. eVoucher also works with Edge and Safari.

Step 2

In the Email Address field, enter your email address, and click Next.

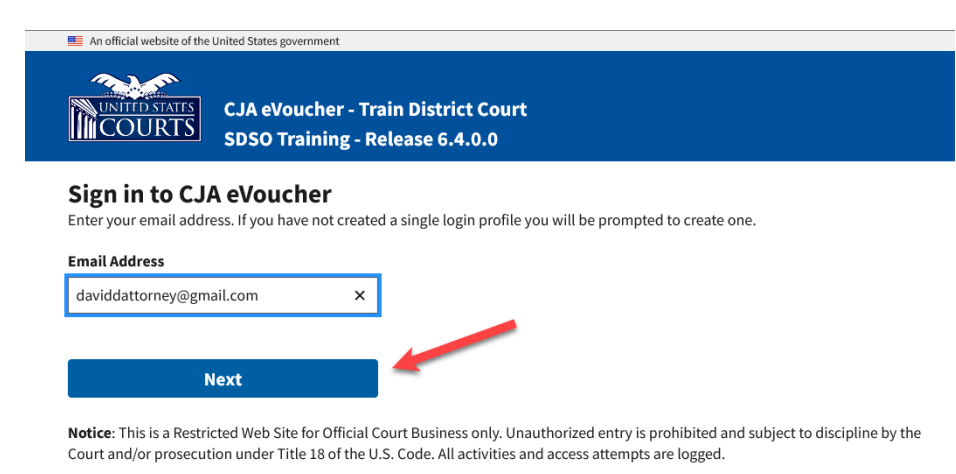

Job Aid

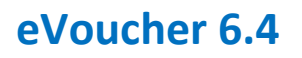

Step 3

Enter the username and password from the email you received and click Next

| eVoucher - Tr<br>D Training - R<br>Pr account<br>vord for your exis | rain District<br>Release 6.4.<br>ting CJA eVouc | t Court<br>0.0<br>her account t | to continue. |  |  |
|---------------------------------------------------------------------|-------------------------------------------------|---------------------------------|--------------|--|--|
| vord for your exis                                                  | ting CJA eVouc                                  | her account t:                  | to continue. |  |  |
| vord for your exis                                                  | sting CJA eVouc                                 | her account t:                  | to continue. |  |  |
|                                                                     |                                                 |                                 |              |  |  |
|                                                                     |                                                 |                                 |              |  |  |
|                                                                     |                                                 |                                 |              |  |  |
|                                                                     | -                                               |                                 |              |  |  |
|                                                                     | 1                                               |                                 |              |  |  |
|                                                                     | -                                               | •                               |              |  |  |
|                                                                     | -                                               |                                 |              |  |  |
|                                                                     |                                                 |                                 |              |  |  |

Notice: This is a Restricted Web Site for Official Court Business only. Unauthorized entry is prohibited and subject to discipline by the Court and/or prosecution under Title 18 of the U.S. Code. All activities and access attempts are logged.

#### Step 4

On the Create New Single Login Profile screen, complete the **First name**, **Middle name**, **Last name**, and **Suffix** fields, if applicable, and confirm your email address. Click **Next**.

| An official website of the Un                                                  | ited States government<br>CJA eVoucher - Train Distrio<br>SDSO Training - Release 6.4                | ct Court<br>4.0.0                                                       |                      |
|--------------------------------------------------------------------------------|----------------------------------------------------------------------------------------------------|-------------------------------------------------------------------------|----------------------|
| <b>Create New Si</b><br>You will use the email ac<br>If you have multiple acco | ngle Login Profile<br>Idress entered below to log into all o<br>punts, you will be given an opportur | of your assigned eVoucher accoun<br>ity to link them to your single log | nts.<br>gin profile. |
| First name                                                                     | Middle name                                                                                          | Last name                                                               | Suffix               |
| David                                                                          | D                                                                                                    | Attorney                                                                | Jr. 🗢                |
| Email address                                                                  |                                                                                                    |                                                                         |                      |
| daviddattorney@gmail                                                           | .com                                                                                                 |                                                                         |                      |
| Confirm email address                                                          |                                                                                                    |                                                                         |                      |
| daviddattorney@gmail                                                           | .com                                                                                                 |                                                                         |                      |
|                                                                                |                                                                                                    | -                                                                       |                      |
| Nex                                                                            |                                                                                                    |                                                                         |                      |

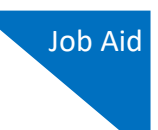

#### Step 5

Security questions are used to assist in future password entry failure and/or password resets. In the Security Questions section, select a question from each question drop-down list, and then enter your answer in the corresponding answer field. The following rules apply to security question answers:

- Three different questions must be selected, and an answer provided for each question.
- Answers must be unique and must contain 3 60 characters with no special characters.
- Answers containing all spaces are not allowed; must not contain leading or trailing spaces; and must not contain more than one consecutive space between words.

| Question 1                                        |                   | _   |
|---------------------------------------------------|-------------------|-----|
| In what city or town was your first job?          | \$                |     |
| Answer 1                                          |                   |     |
| Boston                                            |                   |     |
| Question 2                                        |                   |     |
| What was your childhood nickname?                 | ÷                 |     |
| Answer 2                                          |                   |     |
| Davey                                             |                   |     |
| Question 3                                        |                   |     |
| What was your first car?                          | ¢                 |     |
| Answer 3                                          |                   |     |
| Saturn                                            | ×                 |     |
| /hen you click Next, we will send an email with a | link to onfirm yo | ure |
| Next                                              | -                 |     |

Once you have selected 3 questions and provided 3 answers, click **Next**.

A message generates requiring you to check your email. The email is sent to the email address you provided when creating your Single Login Profile (SLP). It contains a link that enables you to continue creating your Single Login Profile (SLP).

|   | Website of the United States government<br>D STATES<br>URTS<br>CJA eVoucher - Train District Court<br>SDSO Training - Release 6.4.0.0                         |
|---|----------------------------------------------------------------------------------------------------|
| 0 | Check your email                                                                                                    |
|   | An email has been sent to daviddattorney@gmail.com with a link to confirm your email address. Follow the link to continue creating your single login profile. |
|   | IMPORTANT: The link provided in the email is only valid for 15 minutes and can only be accessed one time.                                                     |

#### Step 6

Go to your email account. Note: The email is valid for only 15 minutes and can be used only once. In the email message, click the **confirm your email address** link.

| _       |                                                                                                    |  | l ogin Profile Email Verification - david attorney Interv                                                                                                    |                         |     | -   | [7] |
|---------|----------------------------------------------------------------------------------------------------|--|----------------------------------------------------------------------------------------------------|-------------------------|-----|-----|-----|
|         | Inbox                                                                                                    |  | Eggint tome Email vernication - david attorney most a                                                                                                    |                         |     | -07 | Ľ   |
| *       | Starred                                                                                                    |  | cja_atty@aotx.uscourts.gov                                                                                                    | 3:25 PM (0 minutes ago) | ☆   | *   | :   |
| Snoozed |                                                                                                    |  | to me 🔻                                                                                                    |                         |     |     |     |
| >       | Sent                                                                                                    |  | Dear David Attorney                                                                                                    |                         |     |     |     |
|         | Drafts                                                                                                    |  | Thanks for setting up yo <mark>ur alteration single logic antificent</mark>                                                                                                    |                         |     |     |     |
| ~       | More                                                                                                    |  | Please click on the link the confirm your email address.                                                                                                    |                         |     |     |     |
| Mee     | et                                                                                                    |  | This link will be valid for 15 minutes and can only be used once.<br>You will use this email address and the new password you are about to set to login to eVoucher from now on. |                         |     |     |     |
|         | Start a meeting                                                                                                    |  |                                                                                                    |                         |     |     |     |
|         | Join a meeting                                                                                                    |  | Regards,<br>US Courts                                                                                                    |                         |     |     |     |
| Han     | Hangouts The information in this e-mail and in any attachment may contain information which is privileged. It is intended only for the attention and use of the named recipient. If you are not the intended |  | nded recip                                                                                                    | ient, you               | are |     |     |

Job Aid

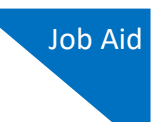

Step 7

Enter a new password that you will use for your Single Login Profile (SLP). Password must meet the following password requirements.

- Must be at least 8 characters long
- Must be alpha-numeric
- Must contain at least one lowercase and one uppercase character
- Must contain at least one special character
- Cannot be a password used within the past 365 days

| UNITED STATES<br>COURTS | CJA eVoucher - Ti<br>SDSO Training - F     | rain District Court<br>Release 6.4.0.0 |
|-------------------------|--------------------------------------------|----------------------------------------|
| Enter password yo       | <b>ord</b><br>our single login profile wil | ll use to access eVoucher.             |
| Enter password          |                                            | _                                      |
| ••••••                  |                                            |                                        |
| Verify password         |                                            |                                        |
| •••••                   |                                            |                                        |
| P                       | lext                                       |                                        |
|                         |                                            |                                        |

To view current password requirements, click the Password Requirements + icon. You are required to change your password every 180 days.

Verify the password and click Next.

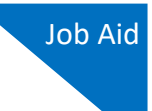

#### Step 8

Once you have created your new password, you will receive a success message and then be directed to the eVoucher homepage. Your email address and new password are now your new login credentials.

You have now successfully created your Single Login Profile (SLP). You can now use the email address you entered when setting up your Single Login Profile (SLP) to log in to all your CJA eVoucher accounts going forward.

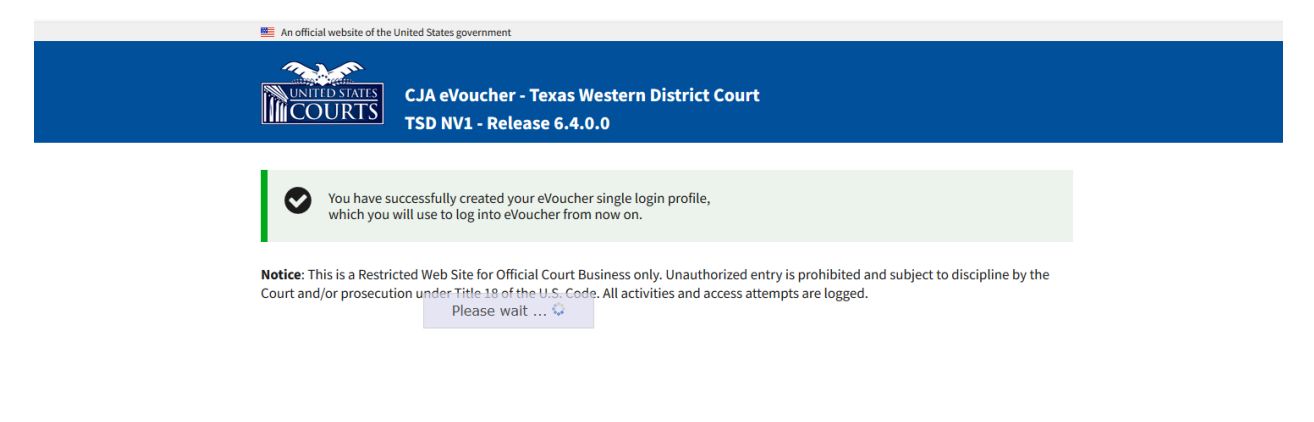